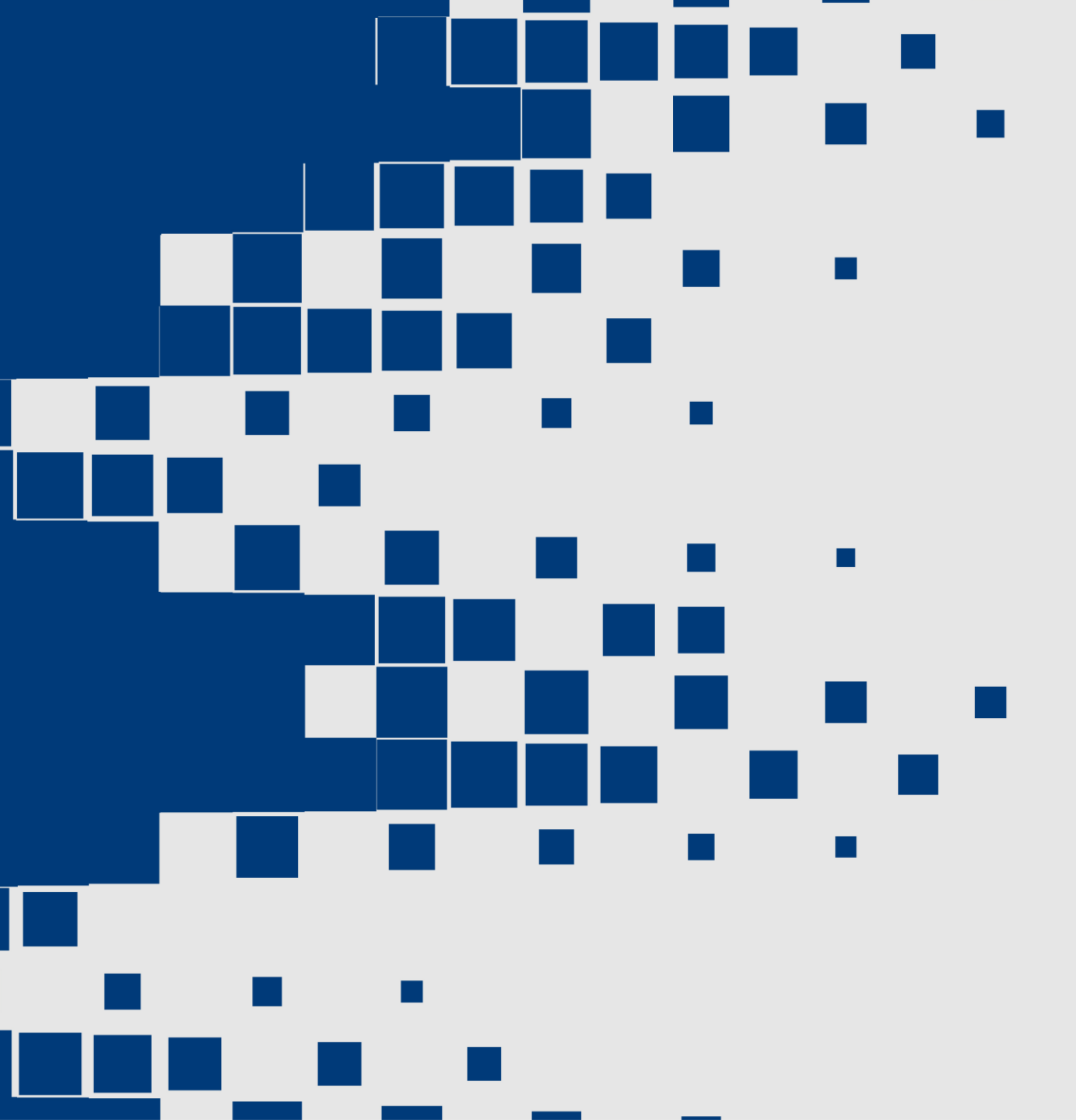

## 모두다플랫폼 안내사항

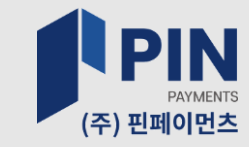

#### 핀페이먼츠 플랫폼 사이트에서 회원가입 시 빈 칸에 내용 작성 후 **회원가입 버튼**을 클릭하면 회원가입이 완료됩니다.

| 회원가입            | HOME > 회원가입                                   |  |  |
|-----------------|-----------------------------------------------|--|--|
| 나이트 이용정보 입력     |                                               |  |  |
| 아이디             | 영문자, 숫자, _ 만 입력 가능. 최소 3자이상 입력하세요.            |  |  |
| 비밀번호            |                                               |  |  |
| 비밀번호 확인         |                                               |  |  |
| <b>ਮ</b> 인정보 입력 |                                               |  |  |
| 이름              |                                               |  |  |
| 전화번호            |                                               |  |  |
| 휴대폰번호           | ✔ 휴대폰 문자메세지를 받겠습니다.                           |  |  |
| E-mail          | ✔ 경보 메일을 받겠습니다.                               |  |  |
| 주소              | 주소검색         기본주소           상세주소         참고항목 |  |  |
| 가입추천인           | 자신에게 소개해준 영업자의 코드번호를 입력해주세요. (없으면 생략)         |  |  |
| (AOT) 정보 입력     |                                               |  |  |
| 콩(AOT) 계정 연동    | □사용 AOT 계정 연동은 체크 해제해주시길 바랍니다. (개발미정)         |  |  |

사이트 회원가입

회원가입

## |채널 접수 (고객센터 접수)

| 모두다 렌탈 기전 렌탈         고주나 전         모두다 링트         모두다 링트         모두다 링트         모두다 양         모두다 양         모두다 양         모두다 양         모두다 양         모두다 양         모두다 양         모두다 양         지 (1)         1         1         1         1         1         1         1         1         1         1         1         1         1         1         1         1         1         1         1         1         1         1         1         1         1         1         1         1         1         1         1         1         1         1         1         1         1         1         1         1         1         1         1         1         1         1         1         1         1         1         1         1         1         1         1         1         1         1         1         1         1         1 <th1< th="">         1         1         1         1         1         1         1         1         1         1         1         1         1         1         1         1         1         1         1         1         1         1         1         1         1         <th1< th=""> <th1<< th=""><th>🗙 전체카테고리</th><th>중개하기 가전렌탈</th><th>렌트카 휴대폰,인터넷</th><th>상조,보험 CCTV</th><th>플랫폼창업 중고장</th><th>터</th></th1<<></th1<></th1<> | 🗙 전체카테고리                                      | 중개하기 가전렌탈  | 렌트카 휴대폰,인터넷                               | 상조,보험 CCTV                      | 플랫폼창업 중고장       | 터 |
|----------------------------------------------------------------------------------------------------|-----------------------------------------------|------------|-------------------------------------------|---------------------------------|-----------------|---|
| 관리 렌탈국산치SKT,KT,LGT 핸드폰대명 상조캡스기전 렌탈수입치SKT.KT.LGT.O. 인터넷+HPTV보람 상조세콤그외고원 상조세스코기구렌탈노노비킷마켓북티&헬스노노노노주력모델····                                                                                                    | 모두다 렌탈킹                                       | 모두다 렌트카    | 모두다통신                                     | 모두다상조                           | 모두다 보안+방역       |   |
|                                                                                                    | 관리 렌탈<br>가전 렌탈<br>그외<br>가구렌탈<br>뷰티&헬스<br>주력모델 | 국산차<br>수입차 | SKT,KT,LGT 핸드폰<br>SKT.KT.LGT.CJ. 인터넷+IPTV | 대명 상조<br>보람 상조<br>교원 상조<br>버킷마켓 | 캡스<br>세콤<br>세스코 |   |

### 사이트 접수 대신 채널로 렌탈 및 구매 접수하실 분들은

#### 고객센터 070-7599-3941으로 접수하시면 끝!

#### 사이트로 접수 시에는 로그인 후 카테고리에서 원하는 품목을 선택하신 후 렌탈기간을 정하시고 접수하기 버튼 눌러주시고 접수를 진행 해주세요.

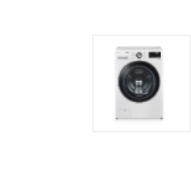

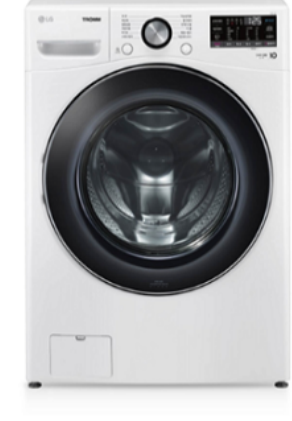

| 의사기         | 구네           |
|-------------|--------------|
| 모델명         | ¬⊣<br>F21WDA |
| 고객상품평       | 상품평:0건,평점:   |
| 상품URL 소셜 공유 | f 😏 🦵 📟 N 🦻  |
| 렌탈기간        | (필수) 선택하세요   |
|             |              |

LG전자 트롬 ThinQ 21kg 세탁기

비회원가

회원가

LG전자 트롬 ThinQ 21kg 세탁기

<del>36,900원</del> 11,900원

HOME > 모두다 렌탈킹 > 가전 렌탈 > 세탁기 / 건조기

## 사이트 접수

#### 사이트로 렌탈 접수시에는 위와 같이 작성을 진행해주신 후 아래 접수하기 버튼을 눌러주시면 접수가 완료됩니다.

| 접수/신청 니 | 용  |                                                                    |  |
|---------|----|--------------------------------------------------------------------|--|
| 비밀번호    | 작성 | ※ 자신이 접수한 내용을 확인할 때 필요한 비밀번호         영.숫자 3~20자 (신청서 조회시필요)        |  |
| 신청자명    | 작성 | `※ 소비자의 이름 입력                                                      |  |
| 연락처     | 작성 | ™을 포함하여 번호를 입력해주세요.                                                |  |
| 생년월일    |    | 성별 ✔<br>8자, ex) 1990년 01월 15일 : 19900115                           |  |
| 주소      | 작성 | 주소검색         기본주소         ※ 소비자의 주소 입력           상세주소         참고항목 |  |
| 사은품     |    |                                                                    |  |
| 영업자코드   | 작성 | ※ 자신의 영업자의 코드입력                                                    |  |
| 추천인     |    |                                                                    |  |
| 신청내용    | 작성 | ※ 소비자가 원하는 품목이나 제품명을 적어주세요. (그외 다른사항이 있다면 추가로 작성해주세요.)             |  |
| 추가내용    |    | ※ 만약 영업자코드 칸이 없는 경우에는 추가내용이나 메모란에 영업자코드를 적어주시면 됩니다.                |  |
|         |    | <b>검수하기</b> 취소                                                     |  |

사이트 접수

#### 홈페이지 하단에 있는 계좌번호로 금액이 이체 되어야 접수 진행이 됩니다

#### 렌탈이 아닌 구매를 해야하는 품목(예) 화원,쿠폰 등)은 핀페이먼츠 사이트에서 접수하신 후

핀페이먼츠 | KA777대표자 : 정미영 | 서울특별시 금천구 가산디지털1로 168 | 사업자등록번호 : 347-87-02698 고객센터 : 070-7599-3941 | FAX : 070-4009-7665 | Email : modoodaplatform@naver.com

| 고객센터   통화량이 많을 땐 게시판을 이용해주세요                         | <b>입금계좌안내</b>   은행및 예금주를 확인해주세요                 | 공지사항                                       | 더보기 >                    |
|------------------------------------------------------|-------------------------------------------------|--------------------------------------------|--------------------------|
| 070-7599-3941                                        | <b>110-412-300740</b><br>은행명 : 신한은행 / 예금주 : 강연정 | 가입 시 작성한 가입추천인 확인 방법<br>회원가입 및 렌탈 신청 방법 안내 | 2023-02-15<br>2023-01-09 |
| 상담 : 오전 9시 - 오후5시30분 (주말, 공휴일 휴무)<br>점심 : 오후12시~오후1시 | 쇼핑몰 분양신청 온라인 입점신청                               |                                            |                          |

회사소개 | 이용약관 | 개인정보처리방침 | 고객센터

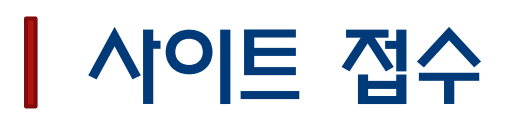

#### ▲ 모두다렌탈킹 메뉴 하단 <u>그 외</u>메뉴를 클릭하신 후 **바로가기 URL**을 클릭하시면 모두다렌탈킹 사이트로 접속되며, 마지막으로 **가전종합 바로가기를** 클릭해주시면 모두다렌탈킹 홈페이지로 접속됩니다.

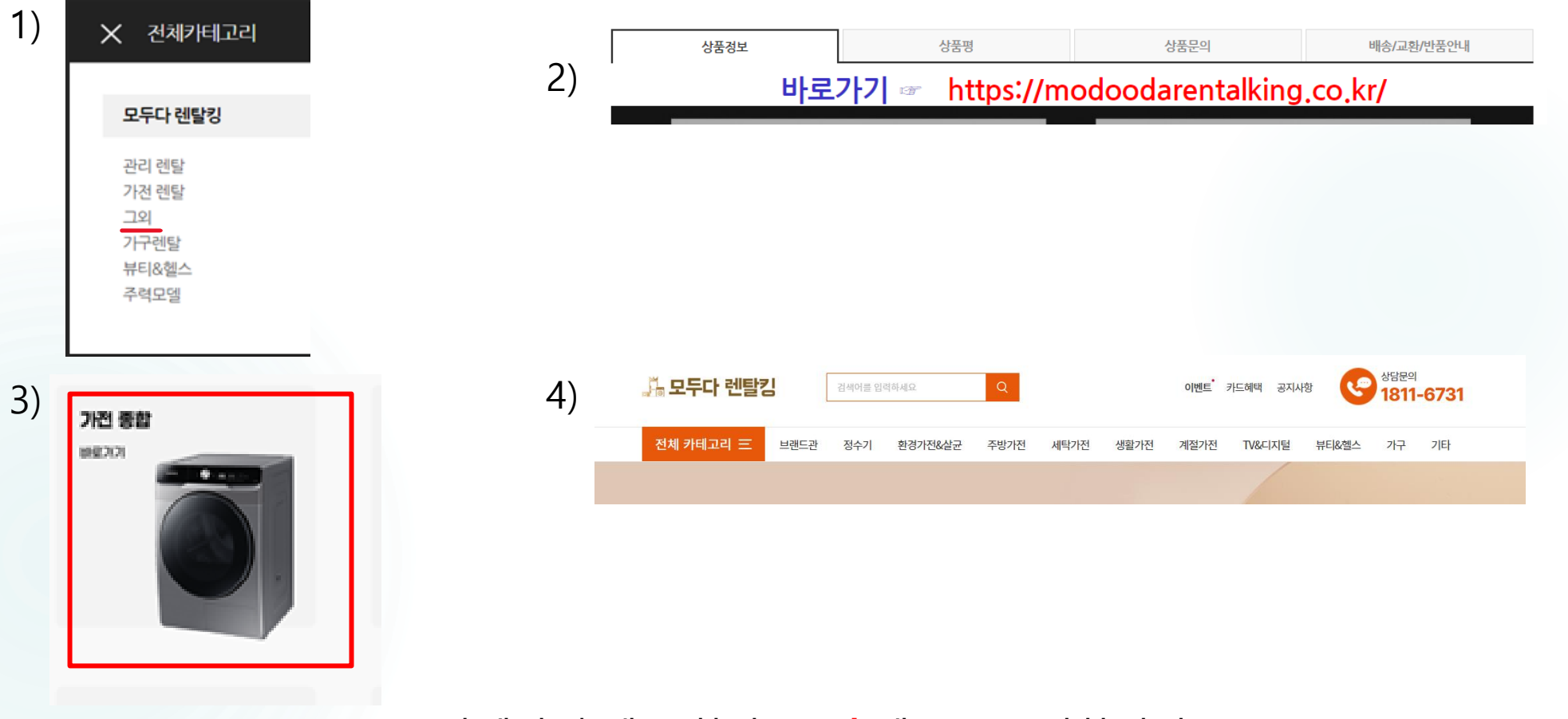

## 더 많은 렌탈제품을 보고 싶다면!?

## 고객센터 070-7599-3941

▼

회원가입 및 렌탈 신청 및 구매 관련 문의는 아래 번호로 연락 바랍니다.

# 절세통 AI 간편 환급액 조회방법

#### 나의 환급금액이 궁금하다면? AI 시스템으로 5분안에 알아보자!

PC에서 아래 링크를 들어가주세요▼

https://jptaxteam2.mycafe24.com/form/?ref=K-48-58

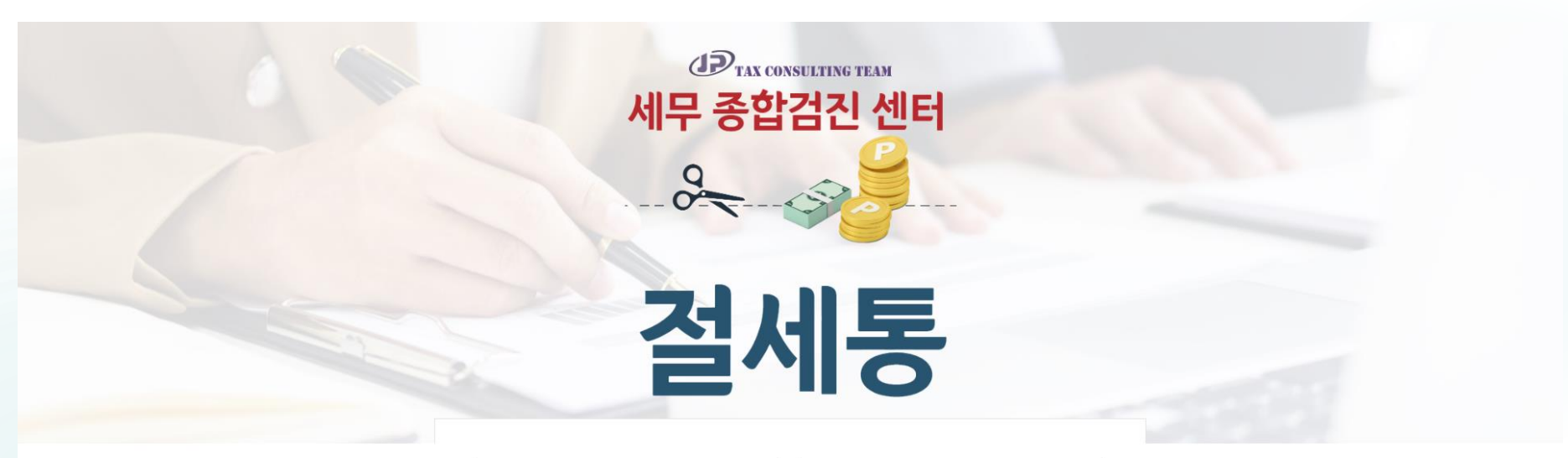

| blog                | 사요 바버에 대하 메느억 화이하기             |    |
|---------------------|--------------------------------|----|
| ADMIN               | 환급액 조회하                        | 71 |
| K-48-58             | 사업자 연락처<br>① 보기: 010-1234-5678 |    |
| 상호<br>① 상호명을 입력해주세. | 사업자등록번호<br>• 보기: 123-45-67890  |    |
|                     |                                |    |

| (고) TAX (<br>에무 종합         | CONSULTING TEAM<br>갑검진 센터                |
|----------------------------|------------------------------------------|
|                            |                                          |
| 거                          | 出生                                       |
|                            | <b>UOI</b>                               |
| 상호 상호 입력<br>③ 상호명을 입력해주세요. | 사업자등록번호 사업자등록번호 입력<br>1 보기: 123-45-67890 |
| K-48-58                    | 사업자 연락처 사업자연락처 입력<br>① 보기: 010-1234-5678 |
| ADMIN                      | 환급액 조회하기                                 |
|                            |                                          |

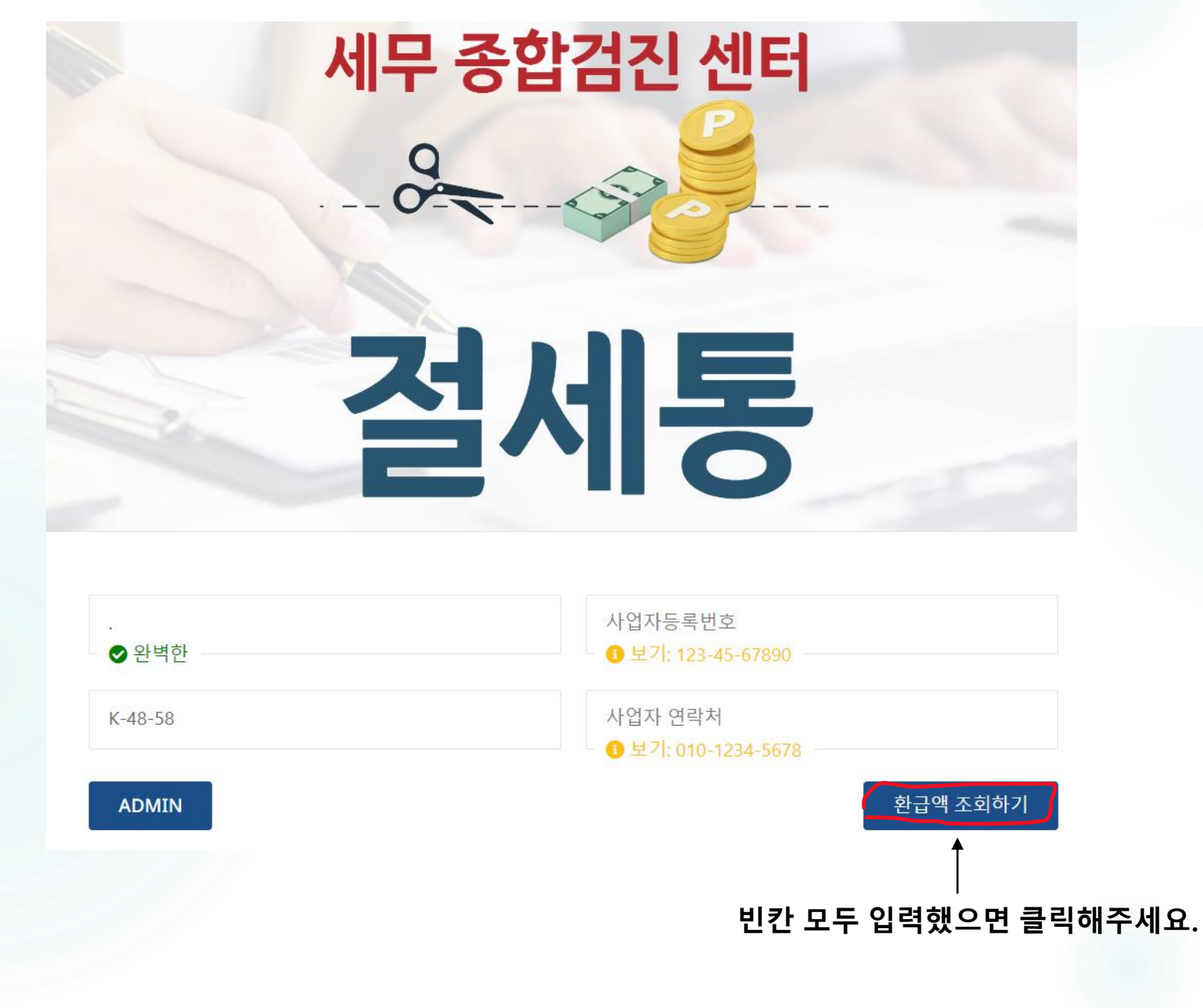

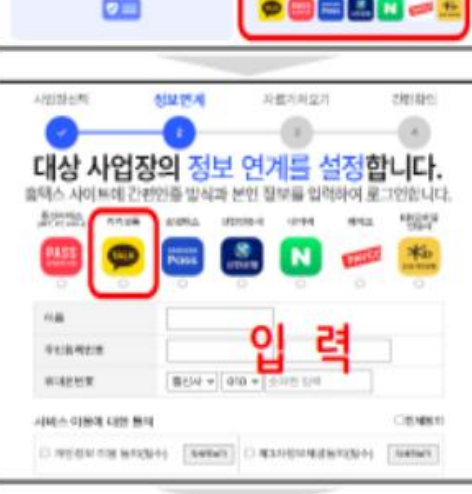

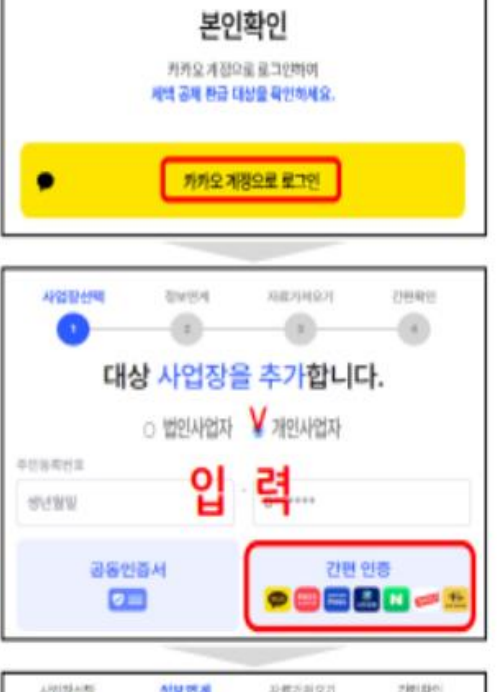

3. 간편인증 진행 - 카카오톡 선택 - 대표자명/주민번호/통신사/휴대폰 - 통신사 (말뜰폰인 경우 해당 통신사망 선택) - 홈택스 / 고용산재 각각 인증

- 대표자 주민번호 입력 - 간편인증 클릭 진행
- 2. 개인 사업자 선택

1, '절세통' 검색 열기 (크롱브라우저 사용) - 카카오 로그인 : 대표자, 직원 무관함 - 카카오 아이디 (이메읾) + 비번 로그인

#### 개인사업자 간편인증 진행 (스마트폰/PC)

※ PC로 인증 진행 해주시길 권장드립니다.

82224

보기 순서대로 진행해주세요.

시世界と用

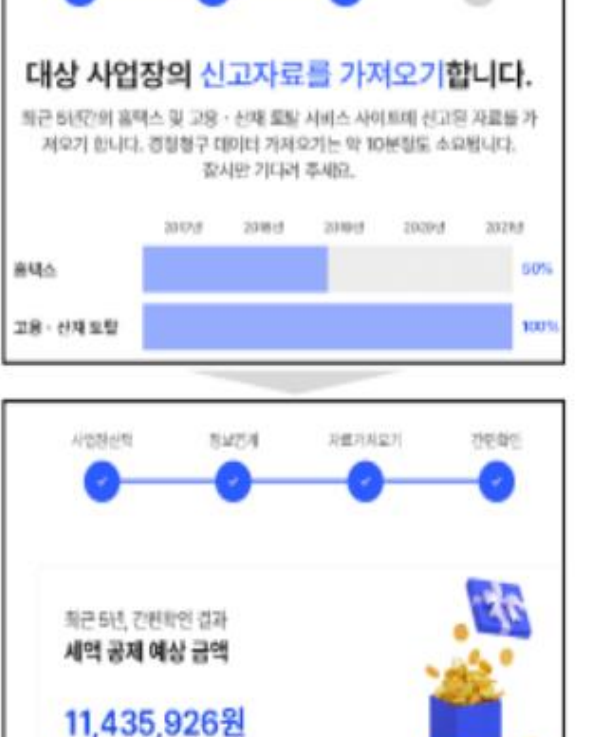

지료기제오기

2981420

0

5. 확인결과 예상금액
<u>결과 리포트 확인하기</u> 실행
- 예상 환급액 표시됨 (예상검토)
- 세부검토+환급진행 → 담당자 문의

- 자료 가져오기 자동진행됨 - 연도별 실패시, <u>다시가져오기</u> 실행 - 해당없음, 자료없음 → 담당자 문의

4. 자료 가져오기

#### 보기 순서대로 진행해주세요.

#### 개인/법인 진행 (인증서 있는 PC/노트북 가능)

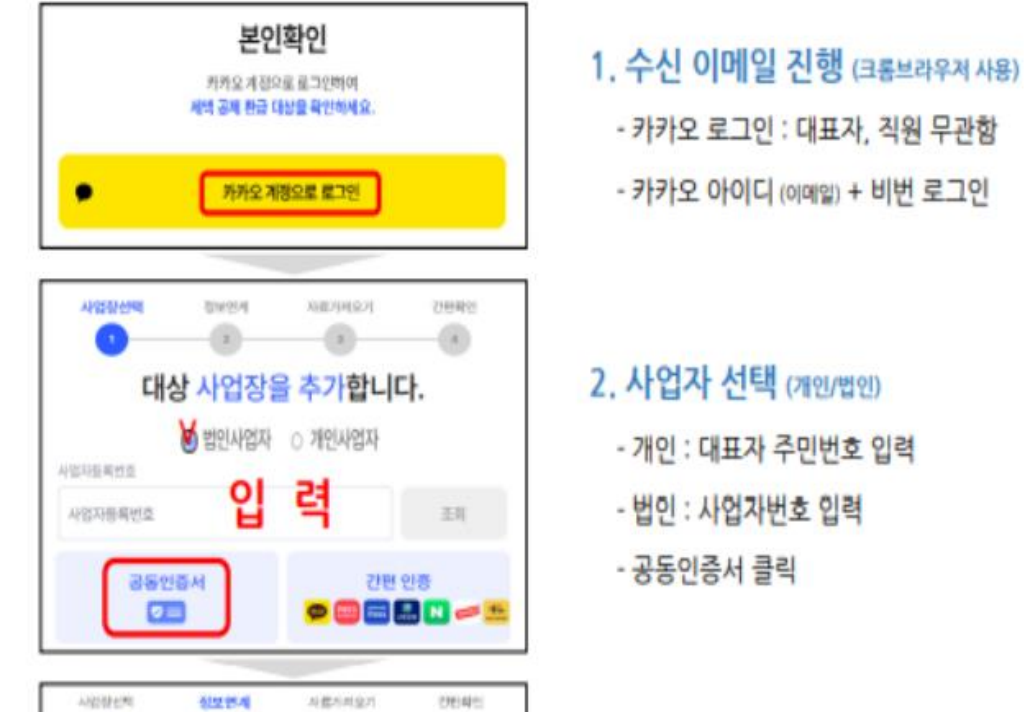

대상 사업장의 정보 연계를 설정합니다.

-

**C** 

嘉城스 인용서

고용 · 신제 민준사

Barry restriction (1995) 2081-12908

208 - 2140-05 WE 14100-01230 218, 224-0242 1420-01411 002-028-0

유태스 사이트에 간편인증 방식과 분인 정부를 입력하여 로그인한니다.

0.0

0

CONTRACTOR OF STREET, ST

0

CONTRACTOR OF STREET, ST.

- 인증서 진행 (개인/법인)
  - 개인 : 개인공동인증서 (사업자용인증서X)
- 법인 : 법인공동인증서
- 홈택스 / 고용산재 각각 인증

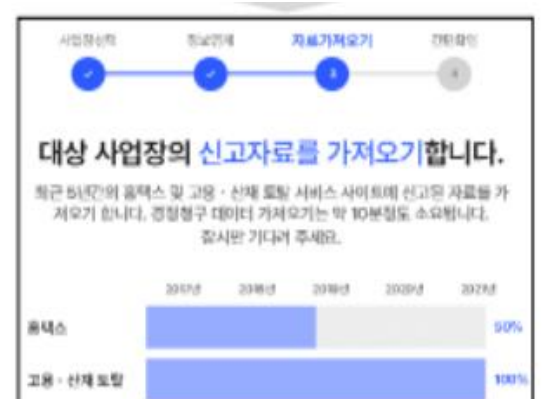

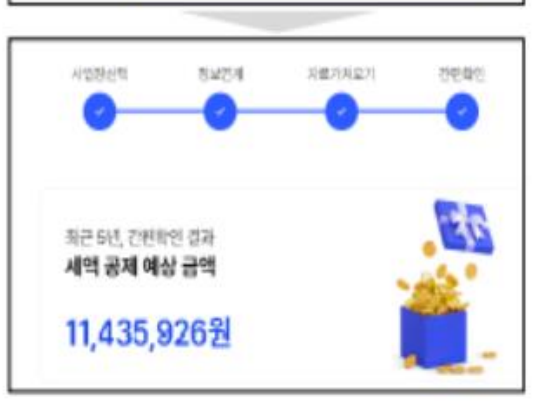

#### 4. 자료 가져오기

- 자료 가져오기 자동진행됨
 - 연도별 실패시, <u>다시가져오기</u> 실행
 - 해당없음 or 오류시 → <u>담당자 문의</u>

#### 5. 확인결과 예상금액

<u>결과 리포트 확인하기</u> 실행
 · 예상 환급액 표시됨 (예상검토)
 · 세부검토+환급진행 → 담당자 문의

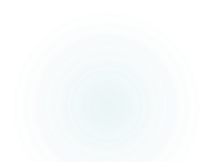

고용지원금 검토 및 과거의 고용유지에 대한 환급금이 있는지 정확한 금액을 검토해 드리겠습니다.

# 고객센터 070-7599-3941

예상환급금액이 확인 되었다면 아래 담당자번호로 연락해주세요. "특별이벤트" 모두다 상조

### <sup>"특별이벤트"</sup> 모두다상조

#### 유지기간 1년치 금액 3구좌 – 45,000 x 13개월(필수) = **540,000원**

#### → 1구좌당 28만원 수당 지급

## <u>3구좌 개설하고 1년 유지 시</u> <u>- 총 84만원 지급</u>

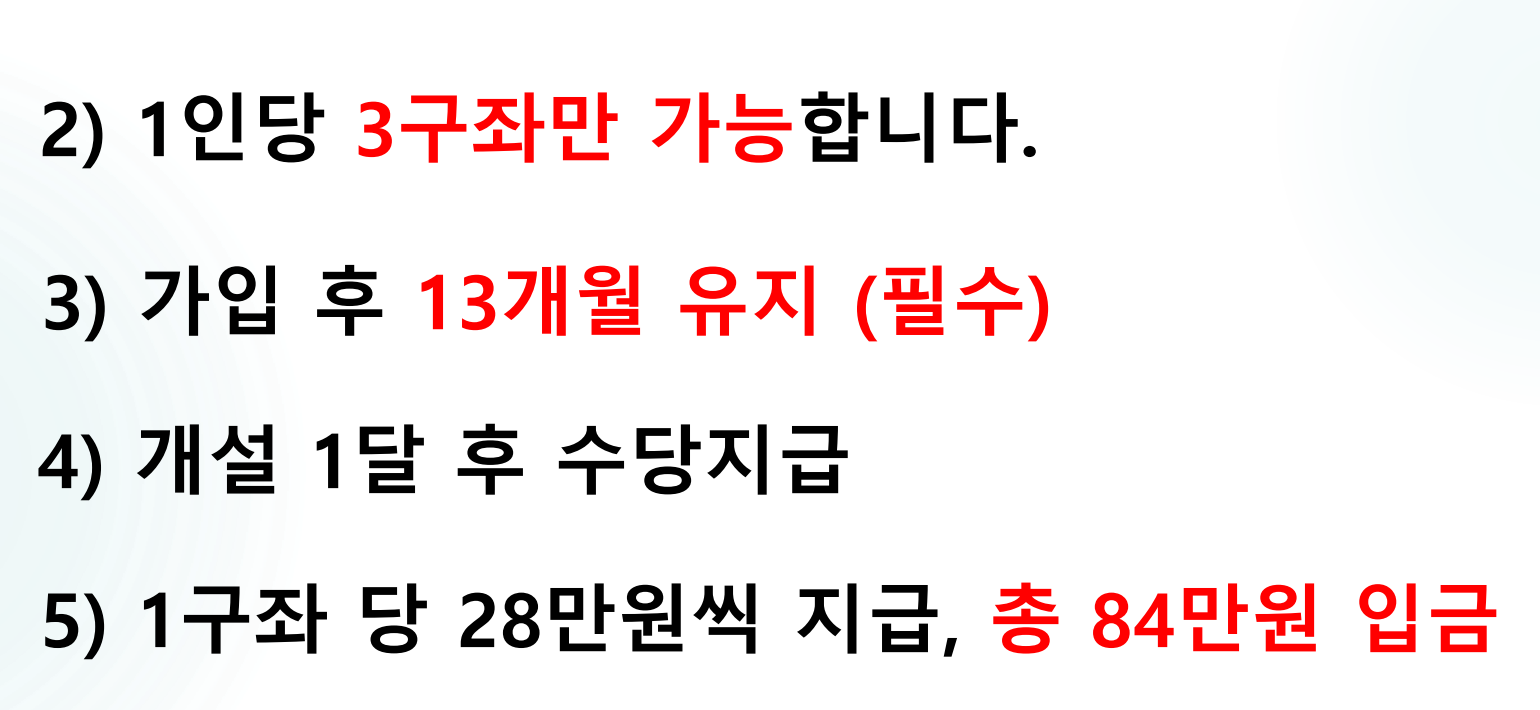

<sup>"특별이벤트"</sup> 모두다상조

1) 신용불량자도 가입 가능합니다.

## 고객센터 070-7599-3941

▼

상조 관련 문의사항은 아래 번호로 연락 바랍니다.